# 國立高雄師範大學教師從事專案計畫減少授課時數申請系統操作

#### 一、 申請頁面

- 1. 先至研究計畫中新增欲申請之計畫(路徑:學術成就 -> 獲補助研究計畫)。
- 填寫研究計畫完畢後,即可在申請清單內勾選欲申請之計畫(路徑:學術成就 -> 授課時數 減少申請)。
- 3. 按下新增按鈕後,出現填寫欄位,即可申請。

|   |                        |                                      | 從事研究計畫                                     | 臺減少授課時數申請書                   |                |                        |
|---|------------------------|--------------------------------------|--------------------------------------------|------------------------------|----------------|------------------------|
| ſ | 申請條件                   |                                      |                                            |                              |                |                        |
|   | 填報開始時間                 | 2019/01/01 00:00:00                  |                                            | <b>填報截止時間</b> 2019/03/2      | 11 23:00:00    |                        |
|   | 本校專任教師擔任/<br>戶,得申請減少每: | 公私立機構委託或補助之專案計畫主<br>週基本授課時數。申請者請檢附計畫 | 持人,其所有專業計畫核定之管理費合計超<br>經費核定清單(列出管理費金額)及授課課 | 過新台幣3萬元(含)者及機關機構之<br>表各乙式乙份。 | 專業計畫無管理費者核定總經費 | 費超過新台幣100萬元(含)且經費撥入本校帳 |
| ſ | 申請清單                   |                                      |                                            |                              |                |                        |
|   | 新增                     |                                      |                                            |                              |                |                        |
|   | 編號                     | 申請項目                                 | 申請計畫代碼                                     | 減授時數                         | 佐證資料           | 申請日期                   |
| L |                        |                                      |                                            |                              |                |                        |

#### 4. 資料填寫完畢後,送出即可進行申請流程。

|             |             |                                                 | 從事研究計畫                                 | 減少授課時數申請                | 書                       |                   |                         |
|-------------|-------------|-------------------------------------------------|----------------------------------------|-------------------------|-------------------------|-------------------|-------------------------|
| 申請          | 條件          |                                                 |                                        |                         |                         |                   |                         |
|             |             |                                                 |                                        |                         |                         |                   |                         |
| 填           | 離開始時間 20    | 019/01/01 00:00:00                              |                                        | 項報截止時間 2                | 019/03/11 23:00:0       | 00                |                         |
| 本校          | 專任教師擔任公約    | 私立機構委託或補助之專案計畫主將人,其<br># +                      | 所有專案計畫核定之管理費合計超過新<br>注照(到止药四卷人称)已必四四点。 | 新台幣3萬元(含)者及機關<br>タナポナム。 | 機構之專案計畫無                | 管理費者核定總經費超過新台幣100 | 萬元(含)旦經費撥八本校帳           |
|             | 中平明成少学项。    | 整个技体可載,上祖建组织同社 至然首称方                            | 消平(列西家球員坐破)及技術体和                       | €u\$(u17)*              |                         |                   |                         |
| 申請          | 清單          |                                                 |                                        |                         |                         |                   |                         |
| <b>*</b> F* | ě )         |                                                 |                                        |                         |                         |                   |                         |
|             | 編號          | 申請項目                                            | 申請計畫代碼                                 | 滅授時數                    |                         | 佐證資料              | 申請日期                    |
|             |             |                                                 |                                        |                         |                         |                   |                         |
| 新増          | 、編輯         |                                                 |                                        |                         |                         |                   |                         |
|             | <u>条所職別</u> | 軟體工程與管理學系 專任 副教授                                |                                        |                         |                         |                   |                         |
|             |             | 本校計畫代碼                                          | 計畫名稱                                   |                         | 管理費 / 總金額               | 委託單位              | 執行期間                    |
|             | 計畫清單        |                                                 |                                        |                         |                         |                   |                         |
|             |             |                                                 |                                        |                         |                         |                   |                         |
|             |             | ● 1.管理費合計超過新台幣3萬元(含)                            | 者、機關機構之專案計畫無管理費者相                      | 核定總經費超過新台幣10            | 0萬元(含)者,得               | 申請一學期每週減授一小時,並得得  | <b>\$</b> 留一學年再申請。      |
|             |             | ◎ 2.管理費合計超過新台幣6萬元(含)                            | 、機關機構之專案計畫無管理費者核於                      | 定總經費超過新台幣2001           | 萬元(含)者,得申               | 请一學期每週減授二小時或一學年每  | [週減授一小時,並得保留一           |
|             |             | 学中丹申商。<br>                                      | 、撥明撥进今亩安計畫益次浦夷书校。                      | 之调硕步和治疗之来。2001          | 届 <del>元</del> (今)老,但由: | 法一题排气还能会了小时及才解排气  | 品的现在,这些是一个是一个,我们在这些是一个。 |
|             | 申請項目        | 週戚授一小時及次學期每週戚授二小時                               | · 诚即顾用之每余前虽然自生其有权的<br>,並得保留一學年再申請。     |                         | ∞/0(3/11、14中1           | 间 手机马加加工小小人子和马    | 和阿爾茲 小雪花 李州中            |
|             |             | ◎ 4.管理費合計超過新台幣12萬元(含                            | )者、機關機構之專案計畫無管理費者                      | 脊核定總經費超過新台幣4            | 00萬元(含)者,復              | 申請一學年每週減授二小時,並得   | 保留一學年再申請。               |
|             |             | (100 - 100 to 000 - 100 HH - 3-91/20+ 4L - (4 - | .L n+ 40                               |                         |                         |                   |                         |
|             |             | 108 ▼ 學年 第一學期 ▼ 減授時數: 0 ▼                       | //時/週。                                 |                         |                         |                   |                         |
|             | 課表上傳        | 選擇檔案 未選擇任何檔案                                    |                                        |                         |                         |                   |                         |
|             | 佐證檔案上傳      | 選擇檔案 未選擇任何檔案                                    | ╋増加                                    |                         |                         |                   |                         |
|             |             |                                                 |                                        | 送出申請                    |                         |                   |                         |

|   |            | 從事研究計畫減少授課時                                                                                            | 收申請書              |                            |         |                        |          |
|---|------------|----------------------------------------------------------------------------------------------------|-------------------|----------------------------|---------|------------------------|----------|
| ſ | 申請         | 條件                                                                                                    |                   |                            |         |                        |          |
|   | 墸          | 報開始時間 2019/01/01 00:00:00 填報截d                                                                         | 時間 2019/03/11 23: | 00:00                      |         |                        |          |
|   | 本校.<br>户,; | 尊任教師擔任公私立機構委託或補助之尊案計畫主持人。其所有專案計畫核定之管理費合計超過新台幣3萬元(含<br>厚申請減少每週基本授課時數。申請者請檢附計畫經費核定清單(列出管理費金額)及授課課表各乙式乙份。 | )者及機關機構之專業。       | 十畫無管理費者核定總經費表              | 呈過新台幣1( | 10萬元(含)且約              | 皇費撥入本校帳  |
| ſ | 申討         | 清單                                                                                                    |                   |                            |         |                        |          |
|   | 新          |                                                                                                    |                   |                            |         |                        |          |
|   | 编<br>號     | 中游項目                                                                                                   | 申請計畫代碼            | 減授時數                       | 佐證資料    | 申請日期                   |          |
|   | 1          | 管理費合計超過新台幣3菜元(含)者、機關機構之專案計畫無管理費者核定總經費超過新台幣100菜元(含)者,得申請一學期每<br>還減授一小時,並得保留一學年再申請。                      |                   | 108學年 第一學期 滅授時<br>數:1 小時/週 | 下載      | 2019/01/17<br>16:04:16 | 编辑<br>刪除 |
|   |            |                                                                                                    |                   |                            |         |                        |          |
|   |            |                                                                                                    |                   |                            |         |                        |          |

5. 按下編輯可修改申請內容,也可察看目前審核狀況。

|                                      |                                                                                                    |                                                                                                    |                                                                                                    | DC-3* WID GRI                                                                             |                                                                                                    |                                                                                                    |                                                                                  |                                                                       |                                                                                        |
|--------------------------------------|----------------------------------------------------------------------------------------------------|----------------------------------------------------------------------------------------------------|----------------------------------------------------------------------------------------------------|-------------------------------------------------------------------------------------------|----------------------------------------------------------------------------------------------------|----------------------------------------------------------------------------------------------------|----------------------------------------------------------------------------------|-----------------------------------------------------------------------|----------------------------------------------------------------------------------------|
| 青條件                                  |                                                                                                    |                                                                                                    |                                                                                                    |                                                                                           |                                                                                                    |                                                                                                    |                                                                                  |                                                                       |                                                                                        |
| <b></b><br>積報開始時間 26                 | 019/01/01                                                                                                    | 00:00:00                                                                                                    |                                                                                                    |                                                                                           | 填報截                                                                                                    | 止時間 2019/03/11 23:                                                                                      | 00:00                                                                            |                                                                       |                                                                                        |
| ;專任教師擔任公(<br>,得申請減少等;                | 私立機構委<br>週基本授課                                                                                                    | 托或補助之專案計畫主持人,<br>時載。申請者請檢所計畫經費                                                                                                    | 其所有專案計畫档<br>核定清單 (列出音                                                                                                    | 6定之管理費合計<br>管理費会額)及投                                                                      | 超過新台幣3萬元(<br>課課表各乙式乙份                                                                                                    | 舍)者及機關機構之專案<br>;                                                                                        | 計畫無管理費者核定總經                                                                      | 費超過新台幣                                                                | 100萬元(含)且經費者                                                                           |
| <b>请清軍</b>                           |                                                                                                    |                                                                                                    |                                                                                                    |                                                                                           |                                                                                                    |                                                                                                    |                                                                                  |                                                                       |                                                                                        |
|                                      |                                                                                                    |                                                                                                    |                                                                                                    |                                                                                           |                                                                                                    |                                                                                                    |                                                                                  |                                                                       |                                                                                        |
|                                      |                                                                                                    | 中調可                                                                                                    | 相                                                                                                    |                                                                                           |                                                                                                    | 中請計畫代碼                                                                                                  | 減投時數                                                                             | 佐還資料                                                                  | 中請日期                                                                                   |
| 管理費合計超過期<br>每還減投一小時,                 | 新台幣3萬元(<br>,並得保留一                                                                                                    | 合)者、機關機構之專案計畫無管理<br>學年再申請。                                                                                                    | <b>王</b> 貴者核定總經費經5                                                                                                    | 過新台幣100萬元(含                                                                               | ()者,得申讀一學期                                                                                                    |                                                                                                    | 108學年 第一學期 派授時<br>數:1 小時/週                                                       | 下截                                                                    | 2019/01/17<br>17:04:34                                                                 |
| ¥、編組<br>開始<br>→                      | 前来審核                                                                                                    | 25<br>成未審核<br>表単資訊<br>表単現目 説明 減少4                                                                                                    | 尚未著校                                                                                                    | 向未審核                                                                                      | A Stanto<br>前未審核                                                                                                    |                                                                                                    | ★ 4 stars                                                                        | a<br>aka<br>aka<br>aka<br>aka<br>aka<br>aka<br>aka<br>aka<br>aka<br>a | (1)<br>(1)<br>(1)<br>(1)<br>(1)<br>(1)<br>(1)<br>(1)<br>(1)<br>(1)                     |
|                                      |                                                                                                    | 表單名稱 編號<br>申請人<br>申請時間 2019<br>完成時間 尚未3<br>表單詳細資料 進入<br>批核記錄                                                                                                    | ≥師-流2<br>1/17 下午 05:04:<br>毛成                                                                                                    | Satel(MARPH/MR/C4)<br>少授課時數申請書<br>34                                                      | #200416 문제가소81표                                                                                                    | 17150002                                                                                                |                                                                                  |                                                                       |                                                                                        |
| 条所職別                                 |                                                                                                    | 表單名稱 編號 申請人 申請人 申請時間 2019 完成時間 尚未3 表單詳細資科 進入 批核記錄                                                                                                    | 老師-滅2<br>1/17 下午 05:04:<br>毛成                                                                                                    | SAIL(M)ABUN(R)(43)<br>(小校課時數申請書<br>34                                                     | #200016 #007-0813                                                                                                    | 17150002                                                                                                |                                                                                  |                                                                       |                                                                                        |
| <u>条所職別</u>                          |                                                                                                    | 表單名稱 編號<br>申請內間 2019<br>完成時間 尚未3<br>表單詳細資料 進入<br>批核記錄<br>學系                                                                                                    |                                                                                                    | 34<br>分授課時數申請書<br>34<br>計畫名購                                                              | # 2004 E & 017.4 I #                                                                                                    | 17750002<br>管環費 / 總金額                                                                                   | 委託單位                                                                             |                                                                       | RAF7 MILINI                                                                            |
| 永所職別<br>計畫清單                         | <ul> <li>≥</li> <li>● 1.67</li> </ul>                                                                                                    | 表單名稱 編號<br>申請人<br>申請時間 2019<br>完成時間 尚未<br>表單詳細資料 進入<br>批核記錄<br>学系<br>本校計畫代碼                                                                                                    | 1/17 下午 05:04:<br>1/17 下午 05:04:<br>毛成                                                                                                    | ニシンスロリルモノマ・レージング部5款中該書<br>34<br>計畫名稱<br>専家計畫無容理                                           | # 2004 E # 07.4 E #<br>F   RDRedu201901                                                                                                    | 17750002<br>管理費 / 總金筍<br>通新台幣100萬元(含) /                                                                 | 要K單位                                                                             | 经一小峰,董                                                                | 转行期間                                                                                   |
| 条所範別<br>計畫消單                         | <ul> <li>※ 1.管/</li> <li>② 2.管/</li> <li>保留一學</li> </ul>                                                                                                    | 表單名稱 編號<br>申請人<br>申請時間 2019<br>完成時間 尚未3<br>表單詳細資料 進入<br>批核記錄<br>「<br>「<br>「<br>「<br>「<br>「<br>「<br>「<br>「<br>「<br>一<br>「<br>一<br>「<br>一<br>一<br>一<br>一<br>一                                                                                                    | <ul> <li>吉川-滅と</li> <li>1/17 下午 05:04:</li> <li>5)者、機關機構之專</li> </ul>                                                                                                    | 高点が5000mmで、その<br>少好課時款申請書<br>34<br>計畫を構<br>集ま計畫無管理<br>案計畫無管理<br>奏                         | # 2000 LE # 107.21 当<br>F   RDRedu201901<br>費 者 核定總經費超<br>者 核定總經費超過                                                                                                    | 17150002<br>管理費/總金爾<br>通新台幣100萬元(含)者<br>新台幣200萬元(含)者,                                                   | 委托單位<br>計,得申請一學期特別減少<br>得中請一學期時別減少                                               | 受一小時,並                                                                | 動行類問題<br>得任至一學不可申由語<br>作得到這是一小年年,                                                      |
| 永所職別<br>計畫清單<br>申請項目                 | <ul> <li>ま1.管理</li> <li>2.管理</li> <li>係留一単</li> <li>3.管理</li> <li>第時現録</li> <li>4.等型</li> </ul>                                                                                                    | 表單名稱 編號<br>申請人<br>申請時間 2019<br>完成時間 尚未3<br>表單詳細資料 進入<br>批核記錄<br>基本物計量代碼<br>本物計量代碼<br>集會合計超過新合幣3萬元(含<br>編集合計超過新合幣5萬元(含<br>編集合計超過新合幣5萬元(含<br>現金合計超過新合幣5萬元(含<br>現金合計超過新合幣5萬元(含<br>現金合計超過新合幣5月第三)                                                                                                    | <ul> <li>吉却・返こ</li> <li>1/17 下午 05:04:</li> <li>5.成</li> <li>1)者、機關機構之</li> <li>5)、機關機構之專</li> <li>(1)、機關機構之專</li> <li>(2)、機關機構之專</li> <li>(2)、機關機構之專</li> <li>(2)、機關機構之專</li> </ul>                                                                                                    | 国立504000-02-34<br>少校課時勤申請書<br>34<br>計畫を構<br>集高計畫無管理費<br>二-學年再申請。<br>ン集計畫無管理費<br>ン集計畫無管理費  | ● 2000 Le 907 Al 3<br>● 2000 Le 907 Al 3<br>● 1 RDRedu201901<br>書称定總經費超過<br>書称定總經費超過<br>書称定總經費超過                                                                                                    | 17750002<br>管理費/總金爾<br>通新台幣100萬元(含)者<br>新台幣200萬元(含)者<br>新台幣300萬元(含)者。                                   | 要死單位<br>着,得申請一學開每週減費<br>得申請一學開每週減費<br>得申請一學開每週減費<br>者,得由請一學用每週減費<br>者,得由這一處在約199 | 受一小時,並近<br>二小時或一舉<br>二小時及次舉月<br>招一小時, 1                               | 動行業問題<br>常体到30020一小4等。<br>開始到30020一小4等。<br>開始到30020一小4等。<br>當個200一週年用4時<br>當個200一週年用4時 |
| 余所職別<br>計畫清單<br>申請項目                 | <ul> <li>* 1.管打</li> <li>2.管打</li> <li>2.管打</li> <li>第 通転送送</li> <li>4.管打</li> <li>4.管打</li> <li>108・単</li> </ul>                                                                                                    | 表單名稱 編號 申請人 申請時間 2019 完成時間 尚未3 表單詳細資料 進入 批核記錄 加水 加水 加 | <ul> <li>吉却・泌</li> <li>1/17 下午 05:04:</li> <li>三</li> <li>三</li> <li>市 、 根閣機構之</li> <li>三</li> <li>二</li> <li>小 機關機構之時</li> <li>二、小時、並得保留</li> <li>(2)者、機關機構之時</li> <li>(3)者、機關機構之時</li> <li>(4)日</li> <li>(4)日<td>国上の4回10年2、4<br/>少好課時勤申請書<br/>34<br/>計畫会構<br/>案計畫無管理費<br/>案計畫無管理費<br/>二學年間中請。<br/>こ考案計畫無管理</td><td>● 2000년 ● 007.41 当<br/>● 2000년 ● 007.41 当<br/>● 1 RDRedu201901<br/>● 有核定總經費超過<br/>有核定總經費超過<br/>有核定總經費超過<br/>里費有核定總經費超過</td><td>27750002<br/>管理費/總金編<br/>通新合幣100萬元(含)者<br/>新合幣300萬元(含)者<br/>新合幣300萬元(含)者<br/>記過新合幣400萬元(含)</td><td>要托單位<br/>著,得申請一學開每週減度<br/>得申請一學開每週減度<br/>得申請一學用每週減度<br/>者,得申請一學用每週減度<br/>者,得申請一學用每週減度</td><td>受一小時,並述<br/>二小時或一舉<br/>二小時及六舉5<br/>授二小時, 逾</td><td>動行期間<br/>年時到減投一小4時,<br/>開時到減投一小4時,<br/>開時到減投一小4時,<br/>6倍保留一學年用申請</td></li></ul> | 国上の4回10年2、4<br>少好課時勤申請書<br>34<br>計畫会構<br>案計畫無管理費<br>案計畫無管理費<br>二學年間中請。<br>こ考案計畫無管理        | ● 2000년 ● 007.41 当<br>● 2000년 ● 007.41 当<br>● 1 RDRedu201901<br>● 有核定總經費超過<br>有核定總經費超過<br>有核定總經費超過<br>里費有核定總經費超過                                                                                                    | 27750002<br>管理費/總金編<br>通新合幣100萬元(含)者<br>新合幣300萬元(含)者<br>新合幣300萬元(含)者<br>記過新合幣400萬元(含)                   | 要托單位<br>著,得申請一學開每週減度<br>得申請一學開每週減度<br>得申請一學用每週減度<br>者,得申請一學用每週減度<br>者,得申請一學用每週減度 | 受一小時,並述<br>二小時或一舉<br>二小時及六舉5<br>授二小時, 逾                               | 動行期間<br>年時到減投一小4時,<br>開時到減投一小4時,<br>開時到減投一小4時,<br>6倍保留一學年用申請                           |
| 余所戰別<br>計畫清單<br>申請項目                 | <ul> <li>※ 1.帶</li> <li>※ 2.</li> <li>※ 4 回 · · · · · · · · · · · · · · · · · ·</li></ul>                                                                                                    | 表單名稱 編號<br>申請人<br>申請時間<br>2019,<br>完成時間<br>尚未<br>表單詳細資料<br>進入<br>批核記錄<br>學系<br>本校計畫代碼<br>學系<br>本校計畫代碼<br>個<br>會合計超過新台幣9萬元(含<br>經會合計超過新台幣9萬元(含<br>沒一小等及次學用等週減交<br>個<br>慶合計超過新台幣9萬元(含<br>沒一小等及次學用等週減交<br>個<br>年月申請。<br>個<br>集合計超過新台幣9萬元(含<br>次一/等及次學用等週減交<br>個<br>年月申週。<br>》<br>》<br>》<br>》<br>》<br>》<br>》<br>》<br>》<br>》<br>》<br>》<br>》<br>》<br>》<br>》<br>》<br>》<br>》                                                                                                    | <ul> <li>吉川・派と</li> <li>1/17 下午 05:04:</li> <li>三/1/17 下午 05:04:</li> <li>三/1/17 下午 05:04:</li> <li>三/1/10</li> <li>三/1/10</li> <li>(秋期機構之專</li> <li>二/10</li> <li>(秋期機構之專</li> <li>二/10</li> <li>(秋期機構之專</li> <li>二/10</li> <li>(小10</li> <li>(小1</li></ul>                                                                                                    | 三二の人口の人口の人口の人口の人口の人口の人口の人口の人口の人口の人口の人口の人口の                                                | ●2000年 ● 07.41 ¥<br>■ RDRedu201901<br>● 有核定總經費組<br>有核定總經費組<br>● 有核定總經費組<br>●                                                                                                    | 17750002<br>管理費 / 總金爾<br>通新台幣100萬元(含) 并<br>新台幣200萬元(含) 并<br>新台幣300萬元(含) 并<br>通過新台幣400萬元(含)              |                                                                                  | 受一小時,並<br>二小時成大學)<br>二小時及大學)<br>授二小時, 当                               | 執行期間<br>個星 留一學年刊中<br>請<br>年待 刻城受一小寺, 成<br>時刻城受一小寺, 成                                   |
| 糸所職別<br>計畫清單<br>申請項目                 | <ul> <li>※1.電空</li> <li>※1.電空</li> <li>2.電空</li> <li>3.電空</li> <li>3.電空</li> <li>4.電行</li> <li>108・単端</li> <li>108・単端</li> </ul>                                                                                                    | 表單名稱 編號<br>申請人<br>申請時間<br>2019,<br>完成時間 尚未3<br>表單詳細資料 進入<br>批核記錄<br>學系<br>本校計畫代碼<br>單合計超過新台幣3萬元(含<br>理會合計超過新台幣9萬元(含<br>現一小等及次學期等測減定<br>理會合計超過新台幣9萬元(含<br>現一小等及次學期等測減定<br>工事第一學期,減誤等數:1,<br>年第一學期,減誤等數:2,<br>()                                                                                                    | <ul> <li>主却・兆/</li> <li>注(1/17下午 05:04:</li> <li>三/1/17下午 05:04:</li> <li>三/1/11</li> <li>三/1/11</li> <li>二/11</li> <li>二/11<!--</td--><td>国本部局部地区で、中国部局部局部局部局部局部局部局部局部局部局部局部局部局部局部局部局部局部局部局</td><td>● 2000년 ● 007,211 ¥<br/>■ RDRedu201901<br/>● 4 核定總經費超過<br/>者核定總經費超過<br/>者核定總經費超過<br/>者核定總經費超過</td><td>17750002<br/>管理費/總金類<br/>通新台幣100萬元(含)者<br/>新台幣300萬元(含)者<br/>新台幣300萬元(含)者<br/>語過新台幣400萬元(含)</td><td></td><td>受一小時,並<br/>二小時或一學<br/>二小時及次學)<br/>2投二小時,並</td><td>%行期間<br/>傳保留一學年刊申請<br/>期待到減受一小時,或<br/>期待到減受一小時,或</td></li></ul>                                                                                                    | 国本部局部地区で、中国部局部局部局部局部局部局部局部局部局部局部局部局部局部局部局部局部局部局部局                                         | ● 2000년 ● 007,211 ¥<br>■ RDRedu201901<br>● 4 核定總經費超過<br>者核定總經費超過<br>者核定總經費超過<br>者核定總經費超過                                                                                                    | 17750002<br>管理費/總金類<br>通新台幣100萬元(含)者<br>新台幣300萬元(含)者<br>新台幣300萬元(含)者<br>語過新台幣400萬元(含)                   |                                                                                  | 受一小時,並<br>二小時或一學<br>二小時及次學)<br>2投二小時,並                                | %行期間<br>傳保留一學年刊申請<br>期待到減受一小時,或<br>期待到減受一小時,或                                          |
| 永所職別<br>計畫清單<br>申請項目<br>佐證檔案         | <ul> <li>・1.留</li> <li>・2.留</li> <li>第</li> <li>第</li> <li>・4.留</li> <li>・4.留</li> <li>・4.留</li> <li>・4.留</li> <li>・4.留</li> <li>・4.留</li> <li>・4.留</li> <li>・4.留</li> <li>・4.留</li> <li>・4.留</li> <li>・4.</li> <li>・4.</li> <li></li></ul> | 表單名稱 編號<br>申請人<br>申請時間<br>2019,<br>完成時間<br>尚未<br>表型詳細資料<br>第人<br>表型詳細資料<br>第人<br>一<br>「一<br>「一<br>「一<br>「一<br>「一<br>「一<br>「一<br>「一<br>「一<br>「一<br>「一<br>「一<br>「                                                                                                    | <ul> <li>         ・一読む ・ 減に         ・</li> <li>         ・</li> <li>         ・</li>     &lt;</ul>                                                                                                    | 国立初始時後に、4、<br>少児課時勤申請書<br>34<br>計畫会構<br>案計畫無管理費<br>案計畫無管理費<br>二級年詳書無管理費<br>之事案計畫無管理費      | 2000にそのパス計算<br>目 RDRedu201901<br>書 有核定線經費超過<br>者核定線經費超過<br>者<br>者<br>者<br>者<br>者<br>者<br>者<br>者<br>者<br>者<br>者<br>者<br>者 | 17750002<br>管理費/總金額<br>過新台幣100萬元(含)月<br>新台幣200萬元(含)有<br>新台幣300萬元(含)有<br>細遊斯台幣400萬元(含)                   |                                                                                  | 受一小時,並<br>二小時次,一學:<br>二小時及次學)<br>視二小時,並                               | 執行期間<br>個保留一學年刊申請<br>年每週減現一小考,或<br>期每週減現一小考,或<br>套得保留一學年刊申請                            |
| 条所範別<br>計畫清單<br>申請項目<br>佐證留案<br>譯表上傳 | <ul> <li>1.管好</li> <li>2.管子</li> <li>3.管子</li> <li>4.管子</li> <li>108・単ジ</li> <li>108・単ジ</li> <li>108・単ジ</li> <li>108・単ジ</li> <li>108・単ジ</li> <li>108・単ジ</li> <li>108・単ジ</li> <li>108・単ジ</li> </ul>                                                                                                    | 表型名側 編號<br>申請人<br>申請時間<br>2019<br>完成時間<br>尚未3<br>表型詳細資料<br>進入<br>批核記錄 加水<br>型子系<br>型子系<br>型子系<br>型子系<br>型子系<br>型子系<br>型子系<br>型子系<br>型子系<br>型子系                                                                                                    | <ul> <li>注却・必い</li> <li>1/17 下午 05:04:</li> <li>1/17 下午 05:04:</li> <li>2.14</li> <li>2.14</li> <li>3.14</li> <li>4.40</li> <li>4.40</li></ul>                                                                                                    | 国立504000-02-34<br>少投源時勤中議書<br>34<br>計畫を構<br>案計畫無密管理費<br>案計畫無密管理費<br>二一學年間中請。<br>こ2專案計畫無密理 | ● 2000 E ● 07.2 H 当<br>● 2000 E ● 07.2 H 当<br>● 1 RDRedu201901                                                                                                    | 17750002<br>管理費/總金額<br>通新合幣100萬元(含)者<br>新合幣200萬元(含)者<br>新合幣300萬元(含)者<br>組造新合幣400萬元(含)者<br>組造新合幣400萬元(含) | 案%E單位 者,得中請一學期每週減度 得申請一學期每週減度 得申請一學期每週減度 者,得申請一學用每週減度                            | ⊙一小時,並行<br>二小時波一學<br>二小時及次學<br>初交二小時,並                                | 執行期間<br>留住留一學年刊中語<br>年時刻減受一小時,<br>期時到減受一小時,<br>前時到減受一小時,                               |

6. 經研發處審核通過後,此申請案件就無法修改,按下詳細資料案件可看目前審核進度。

|    |                          |                                     | 從事研究計畫減少授                                               | 課時數申請書               |              |                    |            |               |             |
|----|--------------------------|-------------------------------------|---------------------------------------------------------|----------------------|--------------|--------------------|------------|---------------|-------------|
| _  | 出法规则                     |                                     |                                                         |                      |              |                    |            |               |             |
| ſ  | 申請條件                     |                                     |                                                         |                      |              |                    |            |               |             |
|    | <b>埴報開始時間 20</b>         | 19/01/01 00:00:00                   | ł                                                       | <b>薛報截止時間</b> 2019/( | )3/11 23:0   | 0:00               |            |               |             |
| !  |                          |                                     |                                                         |                      |              |                    |            |               |             |
|    | 本校專任教師擔任公私<br>長戶,得申請減少毎週 | 」立機構委託或補助之專業計畫:<br>1.某本授課時數。申請者請檢附; | 主持人,其所有專業計畫核定之管理賣合計超過新台幣<br>計畫經費核定清單(列出管理營金額)及授課課表各乙    | 3萬元(含)者及機關機<br>式乙份。  | 樽之專業言        | +畫無管理費者核定總經費超:<br> | 過新台幣10     | 10萬元(含)且組     | 2 雪撥入本校     |
| Ľ  |                          |                                     |                                                         |                      |              |                    |            |               |             |
| ſ. | 申請清單                     |                                     |                                                         |                      |              |                    |            |               |             |
|    | 新增                       |                                     |                                                         |                      |              |                    |            |               |             |
|    | 编                        |                                     | 444 vi o                                                | als initial.         | Ph Z IA YIII | いたいないためい           | H-Mandacia | ukrist (* 199 |             |
|    | 號                        |                                     | 中調項日                                                    | 47 BFBT3             | 全代時          | 测过文时要认             | 化證真种       | 中醇口期          |             |
|    | 1 管理費合計超過新行              | 台幣3萬元(合)者、機關機構之專案調                  | H畫無管理費者核定總經費超過新台幣100萬元(含)者,得申請·                         | 一舉期每                 |              | 108學年 第一學期 滅授時數:   | 下載         | 2019/01/17    | 詳細資料        |
|    | 週源授一小時,並得                | 得保留一學年再申請。<br>                      |                                                         |                      |              | 1 小時/週             |            | 16:04:16      |             |
|    |                          |                                     |                                                         |                      |              |                    |            |               |             |
| L  |                          |                                     |                                                         |                      |              |                    |            |               |             |
| C  | 新增、編輯                    |                                     |                                                         |                      |              |                    |            |               |             |
|    |                          |                                     |                                                         |                      |              |                    |            |               |             |
|    |                          |                                     |                                                         |                      | が務成市体        |                    |            |               |             |
|    | 制始                       | 所主管院長                               | 究發展處 學術研究組 研發處處長 人事室承擔                                  | 人事室主任                | 教務組承辦        | 燕巢教務組<br>如長 長      | 2務         | 校長            | क्षेट्र हो? |
|    |                          |                                     |                                                         | )→ ( → )→            | Å            |                    | ┛→         | 呉連賞 🔿         | 210/984     |
|    | - ;                      | 通過 通過                               | 通過 通過 通過                                                | 通過                   | 通過           | 通過 通過              |            | 通過            | 通過          |
|    |                          |                                     |                                                         |                      |              |                    |            |               |             |
|    |                          | 表単資訊                                |                                                         |                      |              |                    |            |               |             |
|    |                          | 表單模組 說明                             | 減少授課時數申請書   國立高雄師範大學教師從事研                               | H究計畫減少授課時數           | 申請書-         | 校區系所               |            |               |             |
|    |                          | 表單名稱   編號                           | 老師-減少授課時數申請書   RDReduz                                  | 20190117IS0001       |              |                    |            |               |             |
|    |                          | 申請人                                 |                                                         |                      |              |                    |            |               |             |
|    |                          | 申請時間                                | 2019/1/17 下午 04:04:15                                   |                      |              |                    |            |               |             |
|    |                          | 完成時間                                | 2019/1/17 下午 04:12:32                                   |                      |              |                    |            |               |             |
|    |                          | 表單詳細資料                              | 進入                                                      |                      |              |                    |            |               |             |
|    |                          |                                     | 1: (条所主管) (2019/1/17 下午 04:09:28 通道                     | 邕.)                  |              |                    |            |               |             |
|    |                          |                                     | 2:(院長) (2019/1/17 下午 04:09:52 通過.)                      |                      |              |                    |            |               |             |
|    |                          |                                     | 3: 研究發展處學術研究組承辦人) (2019/1/1                             | .7 下午 04:10:04 通過    | .)           |                    |            |               |             |
|    |                          |                                     | 4: (研究發展處學術研究組組長) (2019/1/17                            | 下午 04:10:13 通過.)     |              |                    |            |               |             |
|    |                          |                                     | 5: (研發處處長) (2019/1/17 下午 04:10:31)                      | 重遍.)                 |              |                    |            |               |             |
|    |                          | 卅核記錄                                | 6: 【人事室承辦人) (2019/1/17 下午 04:10:4:                      | 5 通過.)               |              |                    |            |               |             |
|    |                          | 1446400%                            | 7: (人事室主任) (2019/1/17 下午 04:11:07 )                     | 重遄.)                 |              |                    |            |               |             |
|    |                          |                                     | 8: (教務處燕巢教務組承辦人)(2019/1/17                              | 下午 04:11:33 通過.)     |              |                    |            |               |             |
|    |                          |                                     | 9: (燕巢教務組組長) (2019/1/17 下午 04:11                        | :55 通過.)             |              |                    |            |               |             |
|    |                          |                                     | 10: (教務處教務長) (2019/1/17 下午 04:12:2                      | 20 通過.)              |              |                    |            |               |             |
|    |                          |                                     | 11: <b>吳連賞(</b> 校長) (2019/1/17 下午 04:12:32 <b>通過</b> .) |                      |              |                    |            |               |             |
|    |                          |                                     |                                                         |                      |              |                    |            |               |             |
|    |                          |                                     |                                                         |                      |              |                    |            |               |             |

# 二、 審核流程

1. 單位主管可至流程簽核清單審核。(路徑:行政單位->流程簽核清單)

|                        |                                                         |                                                                                                    | 流巷                                                                         | 簽核                                |                             |                        |                    |                   |
|------------------------|---------------------------------------------------------|----------------------------------------------------------------------------------------------------|----------------------------------------------------------------------------|-----------------------------------|-----------------------------|------------------------|--------------------|-------------------|
| 開始<br>→ 2.5万王音<br>尚未審核 | 院長<br>前未審核<br>前者                                        | 發展時<br>時交結<br>時<br>姓人<br>後<br>筆核<br>前<br>代<br>功<br>生<br>人                                                | 研發1565長<br>人称<br>尚未審核 尚才                                                   | 至示的<br>人<br>新華核<br>尚未審核           | 大方氏高点<br>数方相示辞<br>人<br>尚未審核 | 補典 對 药 組<br>組長<br>尚未審核 | 政部成数据<br>長<br>尚未審核 | 校長<br>呉道文<br>尚未審核 |
|                        | 表單資訊 表單模組   說明 表單名稱   編號 申請人 申請時間 完成時間 表單詳細資料 批核記錄 進行審核 | 減少授課時數申請書   星<br>一 一 老師・減少<br>2019/1/17 下午 05:04:3<br>尚未完成<br>違入<br><u> 退回至承謝人</u><br><u> 退</u><br>加註意見: | <ul> <li>1立高雄師範大學教師消<br/>授課時數申請書   RDF</li> <li>4</li> <li>国 同意</li> </ul> | 從事研究計畫減少授課時<br>Redu20190117IS0002 | 數申請書· 2005 校區               | <u>条</u> 所             |                    |                   |
|                        |                                                         |                                                                                                    |                                                                            |                                   | <i>h</i>                    |                        |                    |                   |

## 2. 资核完成

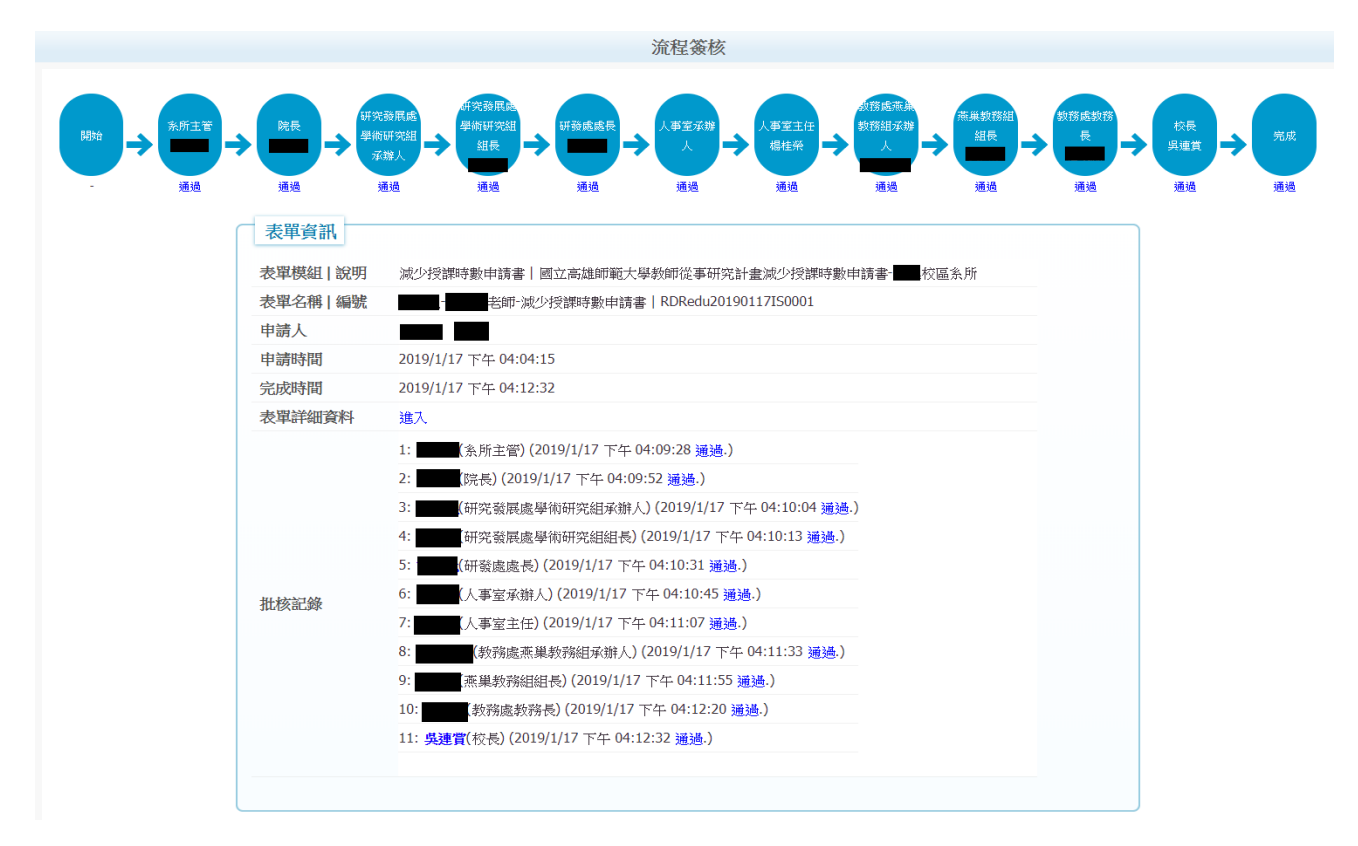

# 三、 管理頁面

管理頁面有四項功能:申請清單、說明設定、時間設定、申請統計。

(路徑:行政單位專區->研發處->授課時數減少申請管理)

1. 申請清單: 可查詢目前申請狀況。

|     |      |         |                                                      |                       | 從事學術   | 研究計畫》 | <b> </b> |      |      |                        |                 |
|-----|------|---------|------------------------------------------------------|-----------------------|--------|-------|----------|------|------|------------------------|-----------------|
|     |      |         |                                                      |                       |        |       |          |      |      |                        |                 |
|     |      |         |                                                      |                       |        |       |          |      |      |                        |                 |
|     |      |         |                                                      |                       |        |       |          |      |      |                        |                 |
|     |      | 學年度     | 108 •                                                |                       |        |       |          |      |      |                        |                 |
|     |      | 狀態      | 所有狀態▼                                                |                       |        |       |          |      |      |                        |                 |
|     | **** | and the |                                                      |                       |        |       |          |      |      |                        |                 |
|     | en g | DECL    |                                                      |                       |        |       |          |      |      |                        |                 |
| - H | 請清聞  |         |                                                      |                       |        |       |          |      |      |                        |                 |
|     |      |         |                                                      |                       |        |       |          |      |      |                        |                 |
| 쇎   |      | 單位      | 姓 申謝類別                                               | 减授時數                  | 申請計畫代碼 | 計畫金額/ | 計畫名稱     | 執行期限 | 佐證資料 | 申請日期                   | 批核              |
| 1   | 8    |         | 名                                                    |                       |        | 管理費   |          |      |      |                        | 狀態              |
|     |      |         | 管理費合計超過新台幣6萬元<br>(合)、機關機構之專家計畫無管                     |                       |        | 01.   |          |      |      |                        |                 |
| 3   | 6    |         | 建資者恢定總經費超過新台幣<br>200萬元(含)者,得申請一學期每<br>還減授二小時或一學年每週減授 | 107學年 第二學<br>期 2 小時/週 | 01.    |       | 01.      | 01.  | 下載   | 2019/01/15<br>11:00:30 | <b>者</b> 核<br>中 |
|     |      |         | ——小时,亚特休留——学中书中<br>請。                                |                       |        |       |          |      |      |                        |                 |
|     |      |         | 管理費合計超過新台幣3萬元(合)<br>者、機關機構之專案計畫無管理                   |                       |        |       |          |      |      |                        | 審               |
| 3   | 7    |         | 費者核定總經費超過新台幣100<br>萬元(合)者,得申請一學期每週                   | 108學年 第一學<br>期 1 小時/週 | 01.    | 01.   | 01.      | 01.  | 下載   | 2019/01/17<br>16:04:16 | 核完              |
|     |      |         | ■ 減授一小時,並得保留一擧年再<br>申請。                              |                       |        |       |          |      |      |                        | 成               |
|     |      |         |                                                      |                       |        |       |          |      |      |                        |                 |
|     |      |         |                                                      |                       |        |       |          |      |      |                        |                 |

2. 說明設定:編輯此頁面,可將說明顯示在教師申請端。

| A i B I U abo X₂ X² i          | • • • • • • • • • • • • • • • • • • •   | Font 標楷體 V Size                 | 3 (12 p 🔹 👗 🕲 🝓 🗄 🚝 律     |                  | 8. 8.                |
|--------------------------------|-----------------------------------------|---------------------------------|---------------------------|------------------|----------------------|
| 校專任教師擔任公私立機構手                  | 各託或補助之專案計畫主持人,其;                        | 所有專業計畫核定之管理費合:<br>曲状か法男(別山茶理幽ム畑 | 計超過新台幣3萬元(含)者及機。          | 周機構之專業計畫無管理費者核定: | 無經費超過新台幣100萬元(含)且經費精 |
| -1x1x7 11 T 09 74 7 19 42 42 4 | ~ 가도 아니 아니 아지 ㅋ 아카 가테 아카 가지 미국 ㅋ 이 포 아프 | д 14 < 18 + ()1 □ B / 2 g □ 08  | 7 X X 4 4 4 X 4 3 X 3 1 1 |                  |                      |
|                                |                                         |                                 |                           |                  |                      |
|                                |                                         |                                 |                           |                  |                      |
|                                |                                         |                                 |                           |                  |                      |
|                                |                                         |                                 |                           |                  |                      |
|                                |                                         |                                 |                           |                  |                      |
|                                |                                         |                                 |                           |                  |                      |
|                                |                                         |                                 |                           |                  |                      |
|                                |                                         |                                 |                           |                  |                      |
|                                |                                         |                                 |                           |                  |                      |
|                                |                                         |                                 |                           |                  |                      |
|                                |                                         |                                 |                           |                  |                      |
|                                |                                         |                                 |                           |                  |                      |
|                                |                                         |                                 |                           |                  |                      |
|                                |                                         |                                 |                           |                  |                      |
|                                |                                         |                                 |                           |                  |                      |
|                                |                                         |                                 |                           |                  |                      |
|                                |                                         |                                 |                           |                  |                      |
|                                |                                         |                                 |                           |                  |                      |
| <> 🔍                           |                                         |                                 |                           |                  |                      |
|                                |                                         |                                 |                           |                  |                      |
|                                |                                         |                                 |                           |                  |                      |

說明編輯

3. 時間設定:可設定申請開放時間及可申請的計畫時間。

|               | 填報時間設定                   |
|---------------|--------------------------|
|               |                          |
|               |                          |
| 申請開始時間        | 2019/01/01 00 • 時 00 • 份 |
| 申請結束時間        | 2019/03/11 23 • 時 00 • 分 |
| 計畫可申請時間(結束時間) | 2010/01/01               |
| 儲存            |                          |

# 4. 申請統計:查詢已申請完成之學年期及件數,可依學院、系所、教師查詢。

|                                         | 教師從事學術研究減少授課時 | 數申請統計 |    |
|-----------------------------------------|---------------|-------|----|
|                                         |               |       |    |
|                                         |               |       |    |
| 舉年度 107▼                                |               |       |    |
| 分類 依攀院▼                                 |               |       |    |
| 査狗 111111111111111111111111111111111111 |               |       |    |
| 中詞消單                                    |               |       |    |
| 舉院                                      | 上舉期           | 下舉期   | 件數 |
| ■ 舉院                                    | 1             | 0     | 1  |
| 合計                                      | 1             | 0     | 1  |
|                                         |               |       |    |

# 5. 减授時數代填:輸入教師代號後,可依教師身分填寫申請。

|      |      | 從事研究計畫漏 | 之少授課時數申請書(代 | 道    |      |      |
|------|------|---------|-------------|------|------|------|
| 教師資訊 |      |         |             |      |      |      |
| 教師職編 |      |         |             | 教師系所 | 教師職級 | 教師姓名 |
|      |      |         | 載人教師資料      |      |      |      |
|      |      |         |             |      |      |      |
| 申請清單 |      |         |             |      |      |      |
| 新增   |      |         |             |      |      |      |
| 編號   | 申讀項目 | 申請計畫代碼  | 減授時數        | 佐證資料 | 4    | 申請日期 |
|      |      |         |             |      |      |      |

## 6. 按下詳細資料也可察看目前審核狀況。

|   |             |                  |                                          | 從事研究語            | 計畫減少授課時數申      | 請書(代填) |         |      |            |             |
|---|-------------|------------------|------------------------------------------|------------------|----------------|--------|---------|------|------------|-------------|
|   | tel. 6at-A  | -                |                                          |                  |                |        |         |      |            |             |
|   | 貢加政         | EHV              |                                          |                  |                |        |         |      |            |             |
|   |             | 教師職編             |                                          | 教師系所             |                | 教      | 師職級     |      | 教師姓名       |             |
|   |             |                  |                                          |                  | 載人教師資料         |        |         |      |            |             |
|   |             |                  |                                          |                  |                |        |         |      |            |             |
| 2 | 由請清         | 電                |                                          |                  |                |        |         |      |            |             |
|   | -1-10-377-3 | ±                |                                          |                  |                |        |         |      |            |             |
|   | 新增          |                  |                                          |                  |                |        |         |      |            |             |
|   | 編           |                  | 申請項                                      | ŧΞ               |                | 申請計畫代碼 | 減授時數    | 佐證資料 | 申請日期       |             |
|   | 101         |                  |                                          |                  |                |        |         |      | 2010/01/17 | a we dealed |
|   | 1<br>       | 理費合計超:<br> 減授一小時 | 週新日常3歳元(日)君、微劇機構之專來訂臺燕自想<br>,並得保留一學年再申請。 | 費者依正總經竟超這新百俗100; | 美元(宮)相,侍中謂一学則安 |        | 數:1小時/週 | 下載   | 16:04:16   |             |
|   |             |                  |                                          |                  |                |        |         |      |            |             |
|   |             |                  |                                          |                  |                |        |         |      |            |             |

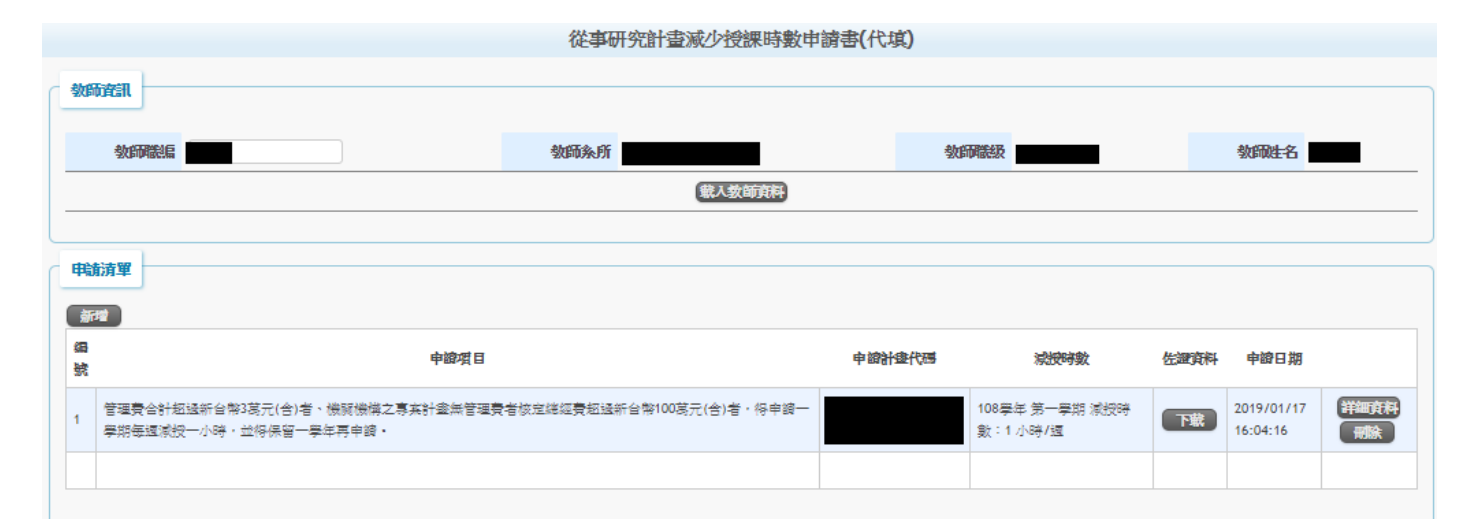

新增、編輯

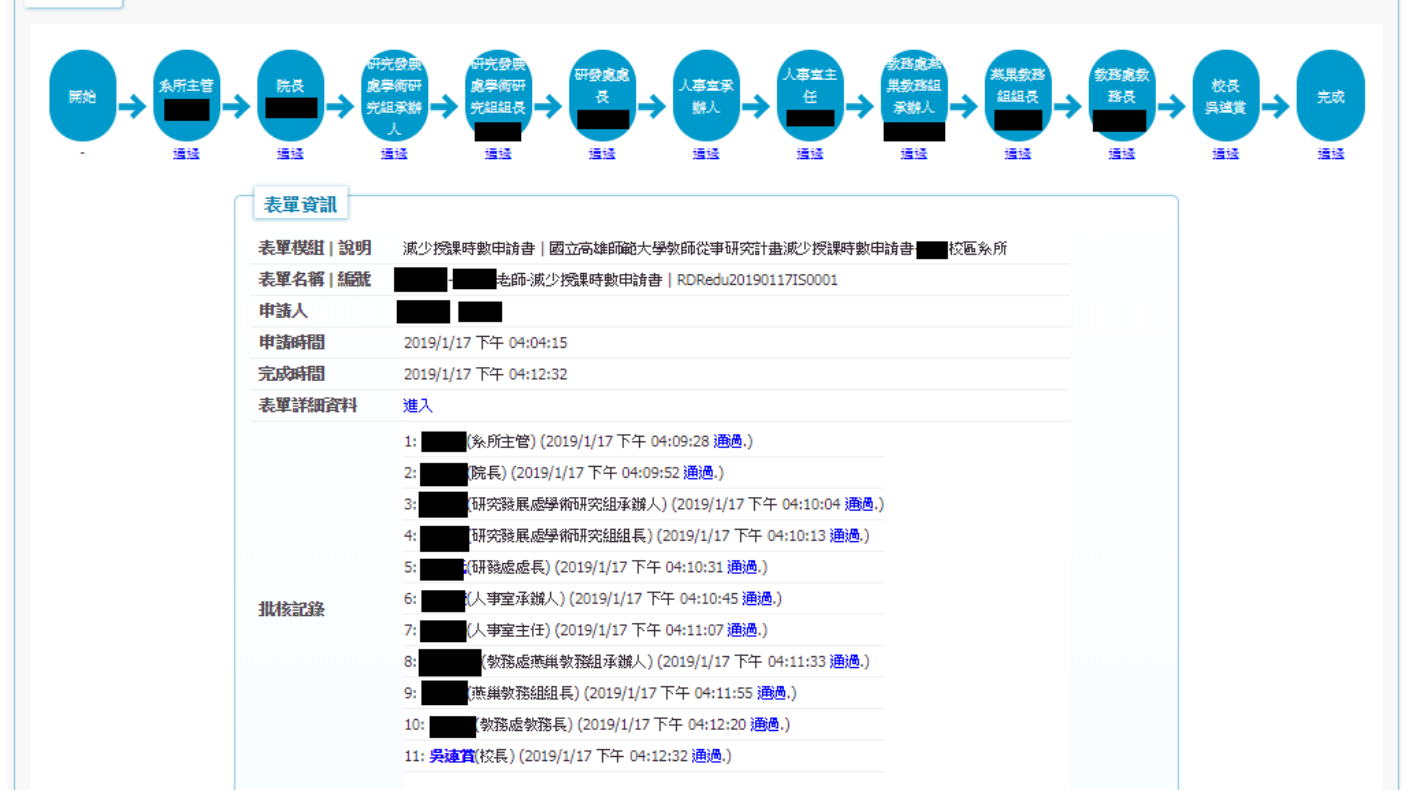